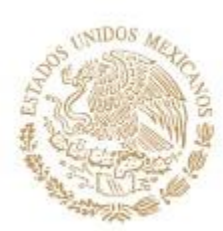

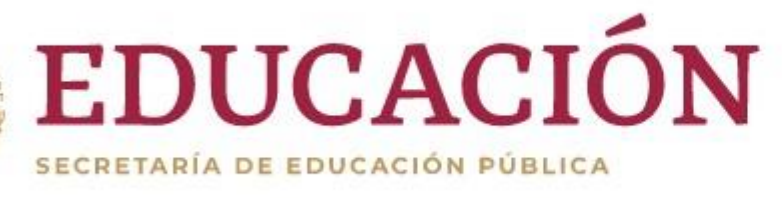

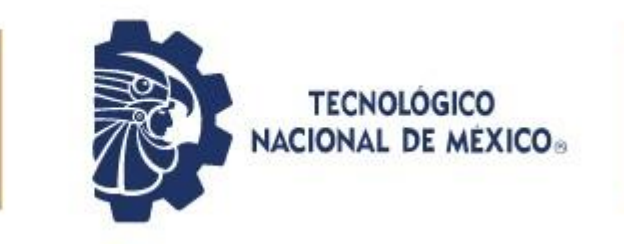

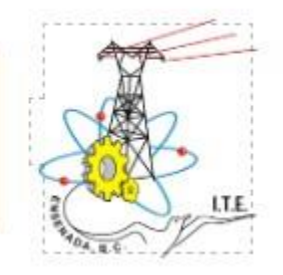

## Guía para registro en Moodle Evaluación Diagnostica Nuevo Ingreso

## **Plataforma Moodle**

### Liga de Moodle Institucional

http://svo-3-15.servidoresvirtuales.mx/moodle/login/index.php

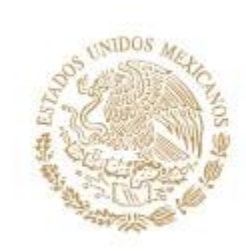

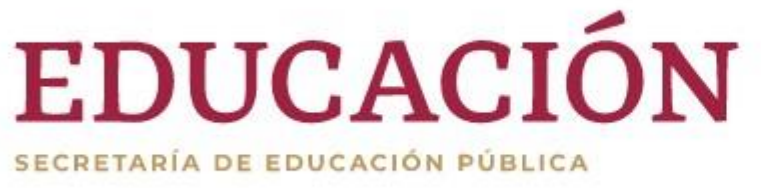

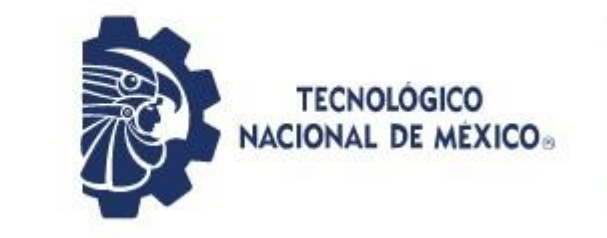

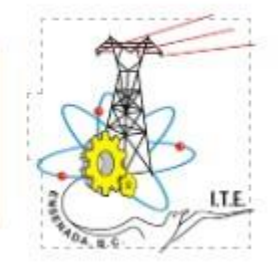

## **Registro en la Plataforma**

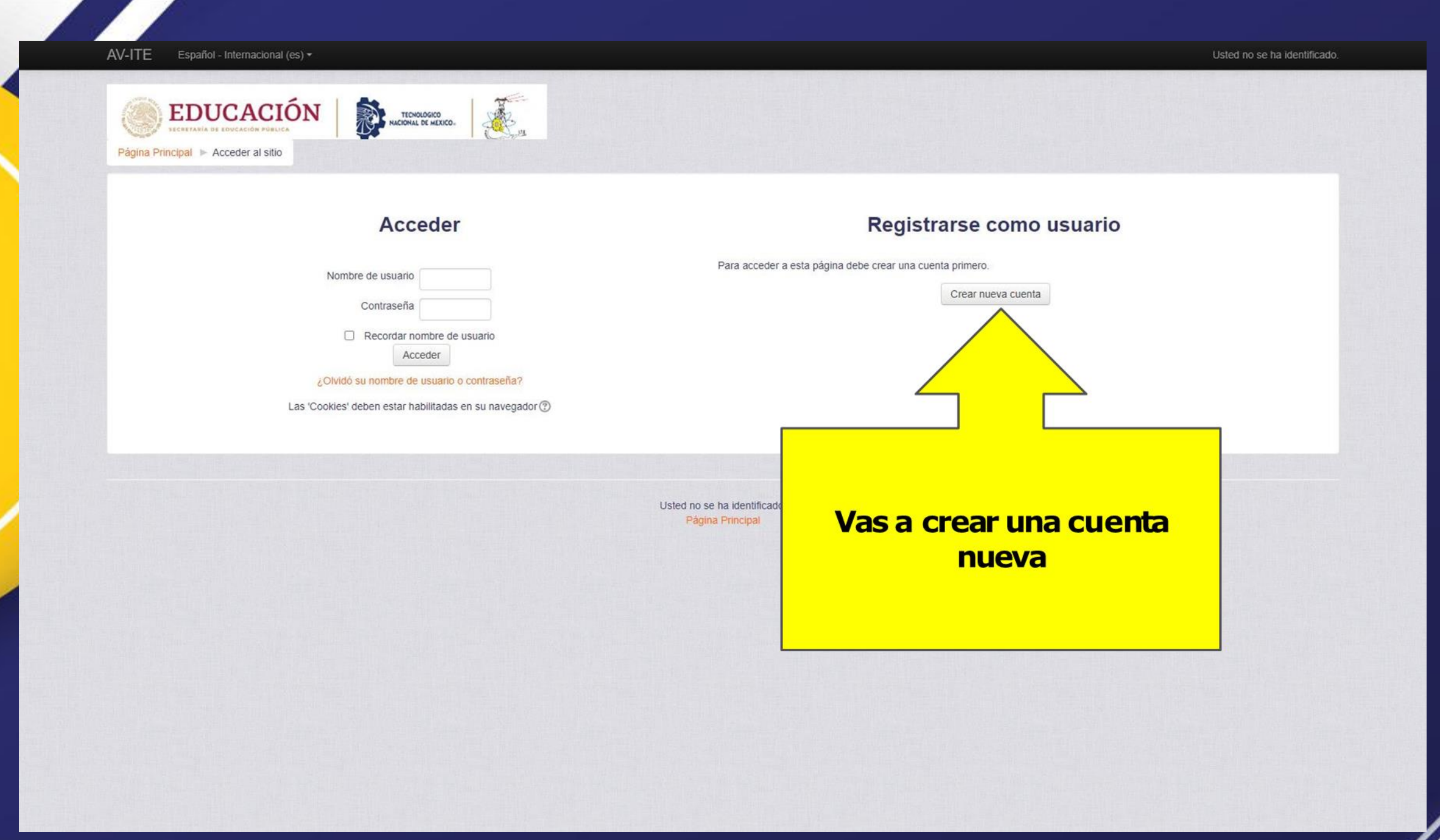

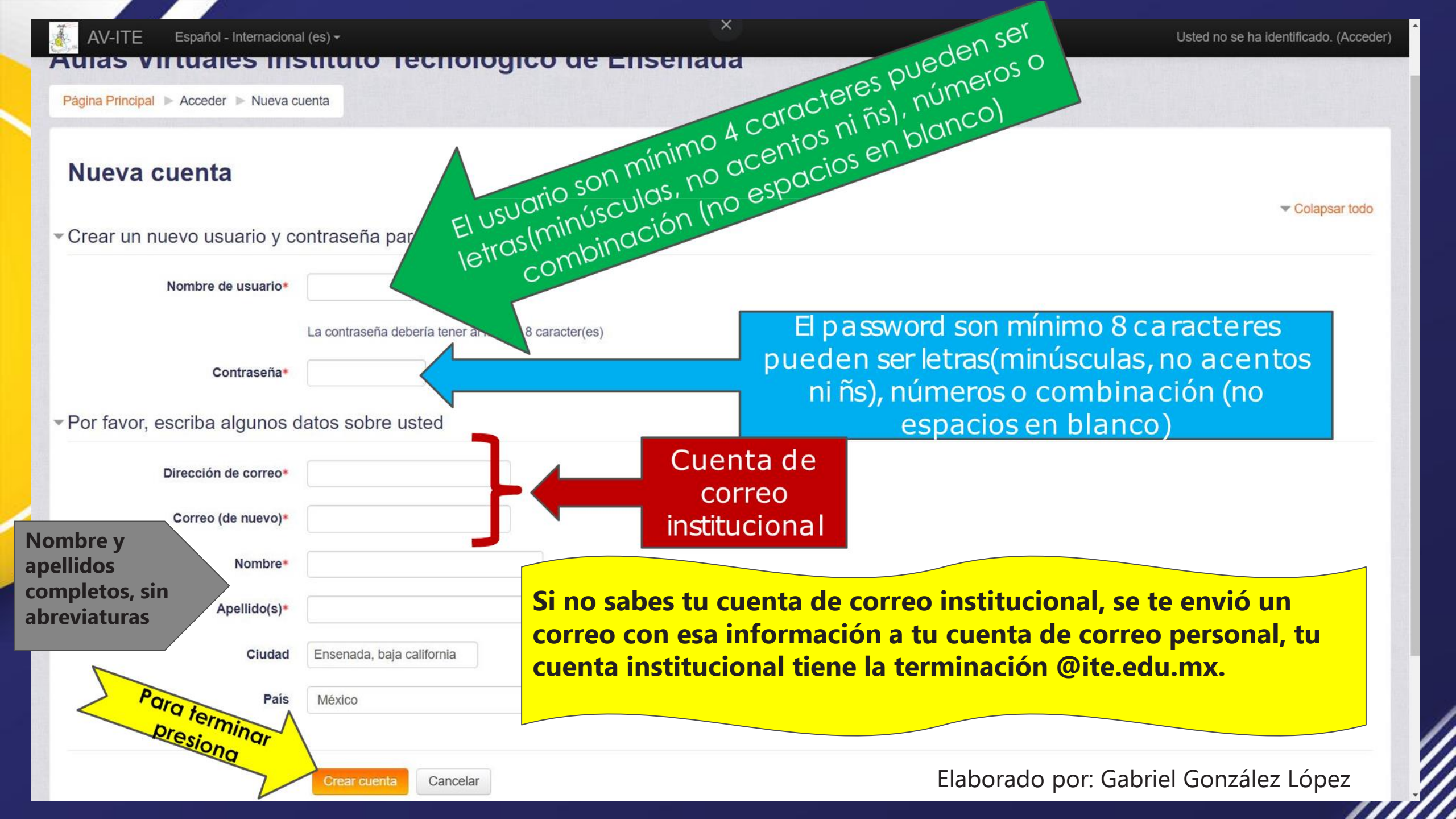

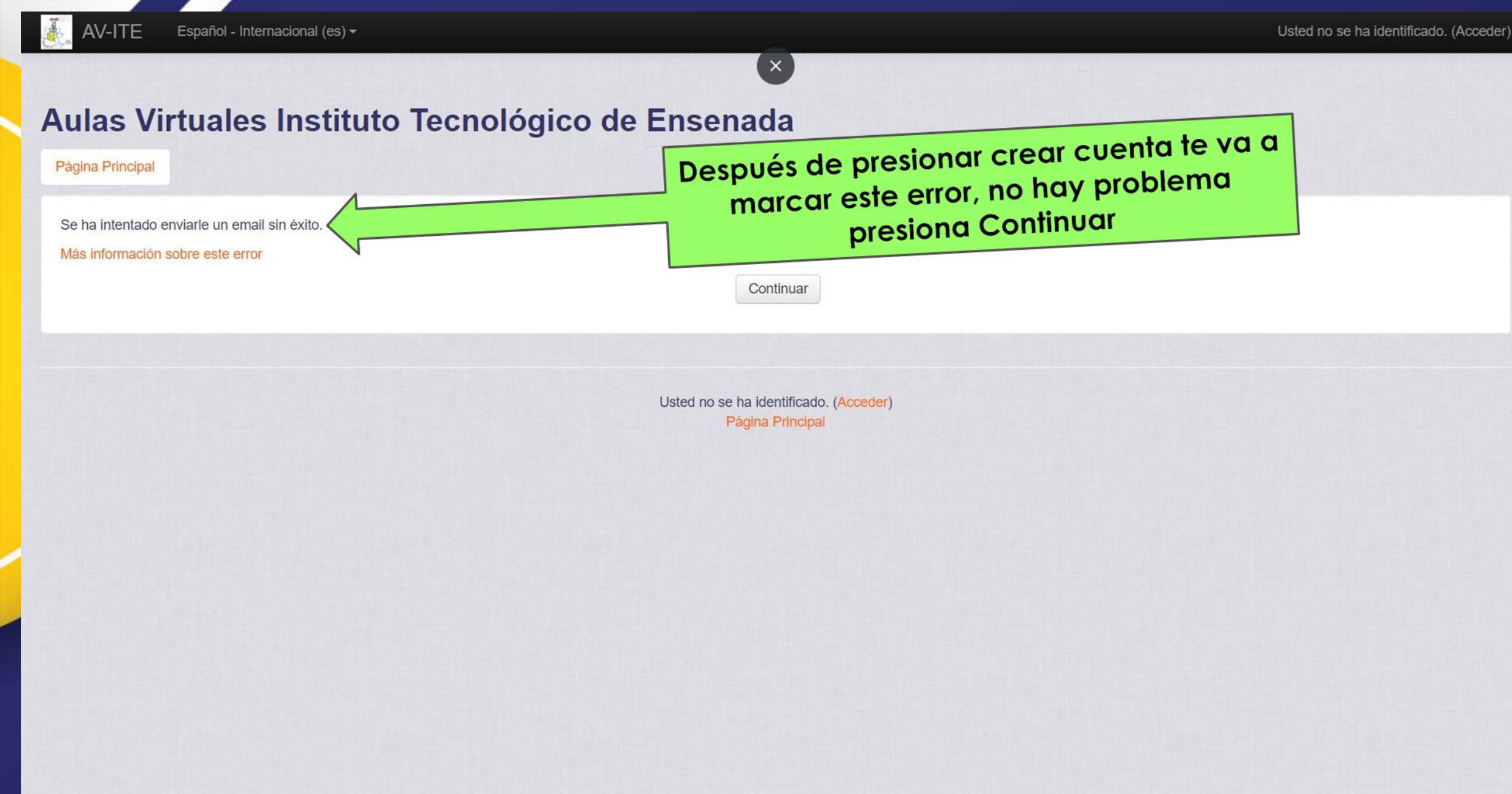

Después de haber realizado el registro, debes de esperar 24 hrs. después de haber creado tu cuenta para que puedas ingresar a la plataforma con el usuario y la contraseña con las que te registraste.

En caso de que después de las 24 hrs. intentes ingresar a la plataforma y no puedas, no es necesario que hagas otra cuenta, envía un correo a <u>plataforma\_ite@ite.edu.mx</u> donde comentes que ya te registraste y no puedes ingresar. AV-ITE Español (México) (es\_mx) -

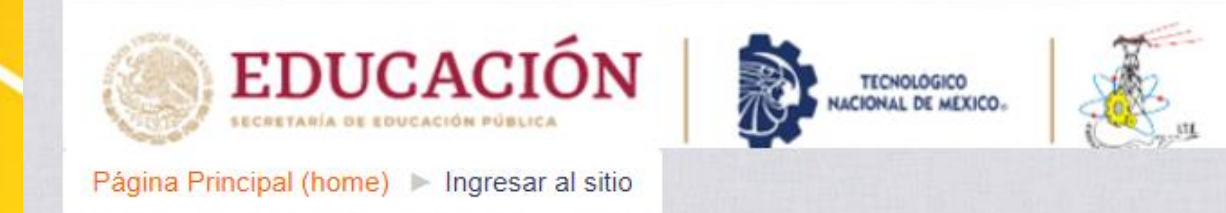

#### Iniciar sesión (ingresar)

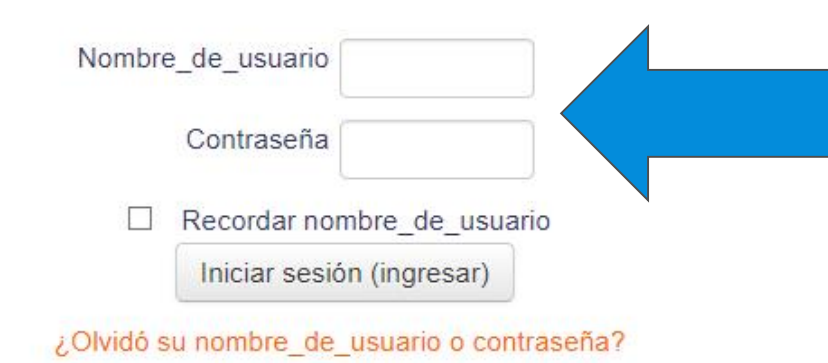

Las 'Cookies' deben estar habilitadas en su navegador 🕐

Para acceso Para acceso Para acceso Para acceso Para acceso haber creado tu registro en la plataforma, vas a ingresar con tu usuario y contraseña que diste en tu registro

Usted no ha iniciado sesión. Página Principal (home)

svo-3-15.servidoresvirtuales.mx/moodle

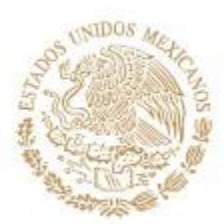

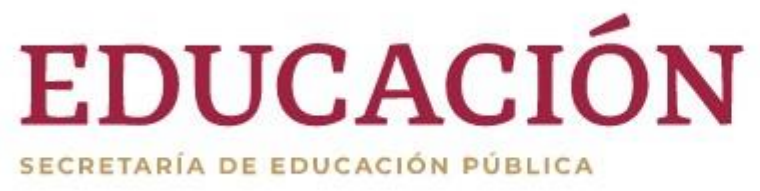

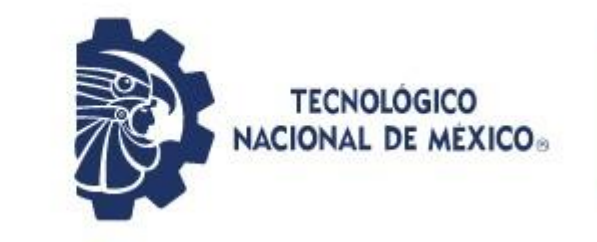

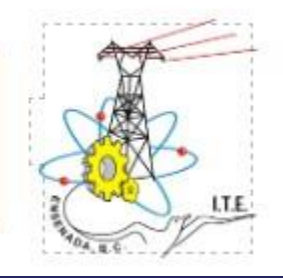

# Inscripción en la carrera de la cual vas a presentar la evaluación diagnostica

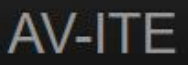

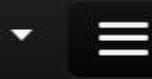

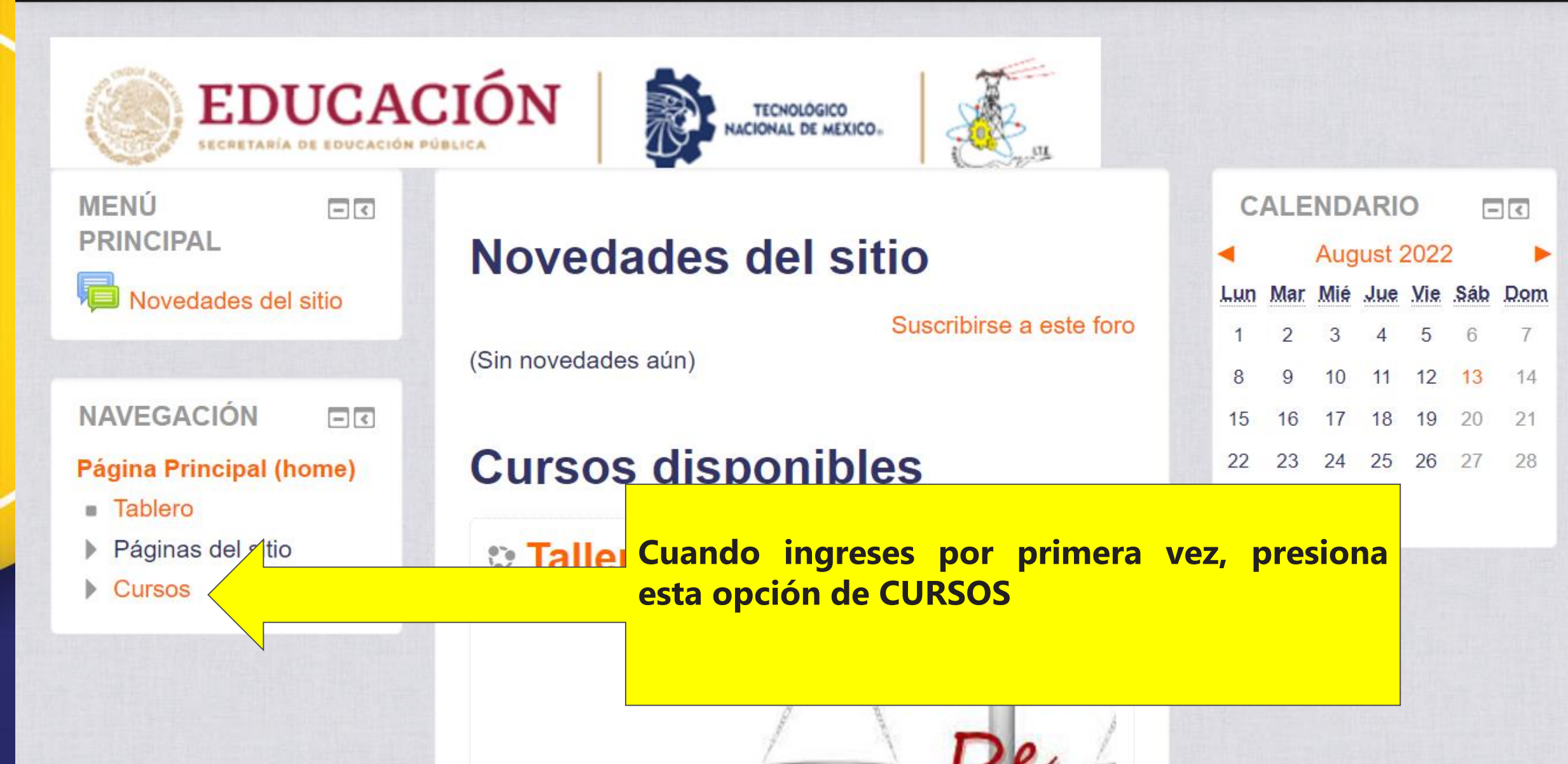

| ágina Principal (home) 🕨 Cursos | Vas a seleccionar la categoría<br>de | Gestionar cu |
|---------------------------------|--------------------------------------|--------------|
| AVEGACION E                     | Ir                                   |              |
| Tablero<br>Páginas del sitio    |                                      | Expandir to  |
| Mis cursos                      | Evaluación Diagnostica               |              |
| Cursos                          | Nuevo Ingreso                        |              |
| Administración del sitio        | Materias en F                        |              |
| Buscar                          | Materias Materias                    |              |
|                                 | ▶ Test                               |              |
|                                 | Evaluación Diagnostica Nuevo Ingreso |              |
|                                 | Agregar un nuevo curso               |              |

laborado por Gabriel Gaprzálezo én Elaborado por Gabriel Gonzalez Lo

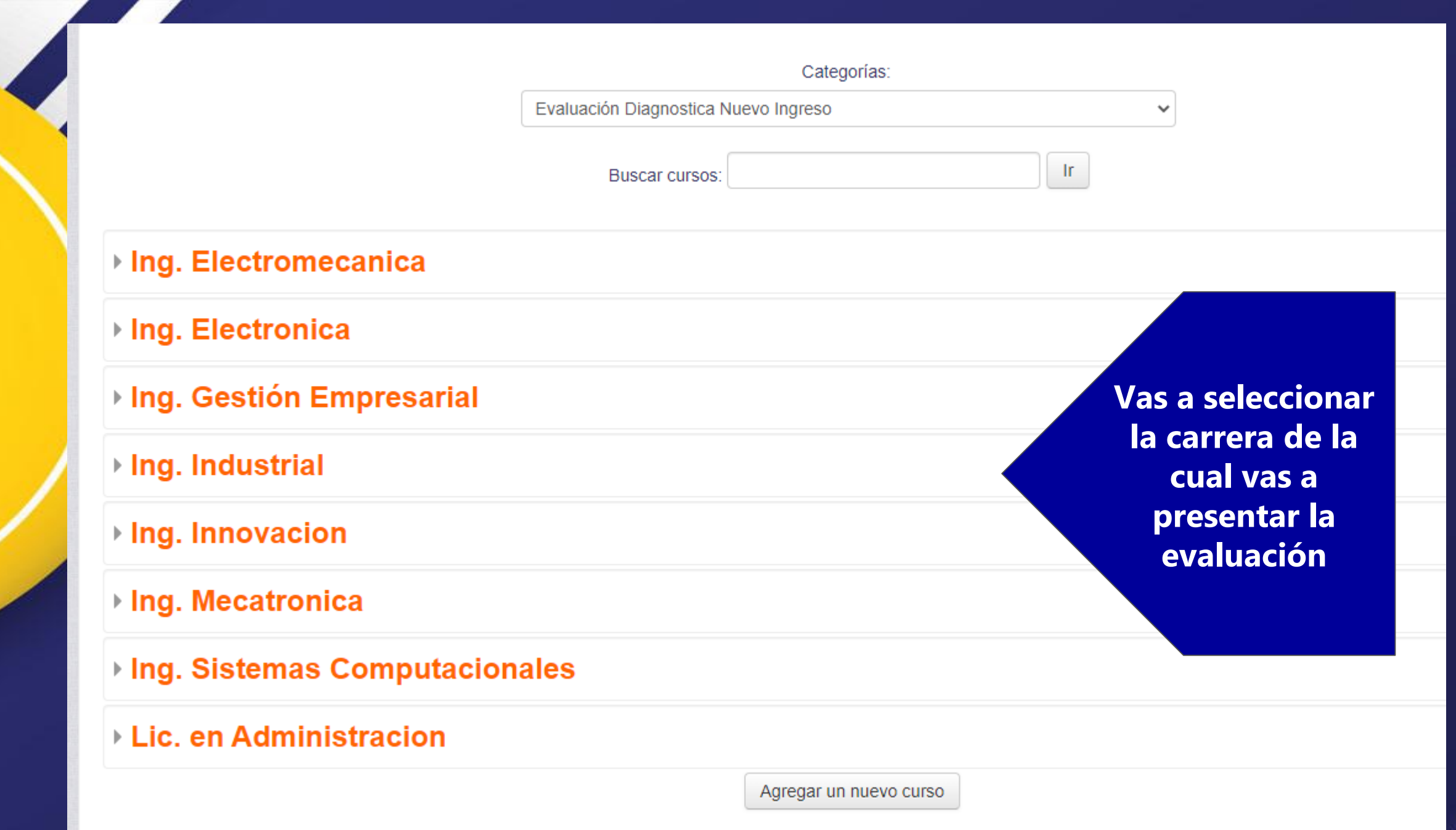

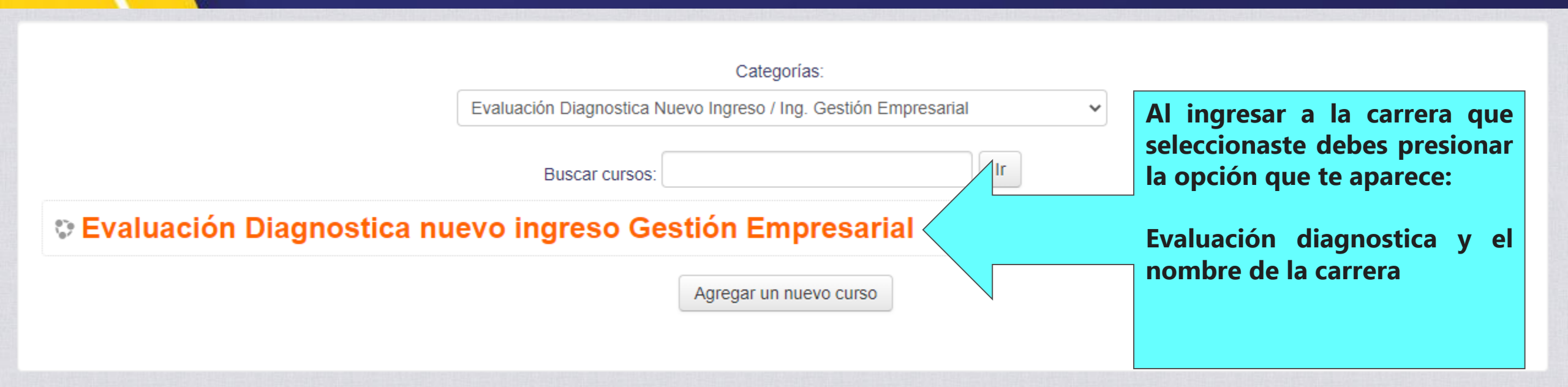

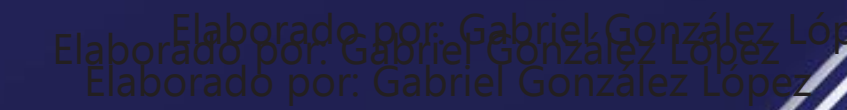

#### **Desarrollo humano IGE ED**

Página Principal (home) ► Cursos ► Semiescolarizado ► Gestión Empresarial ED ► Primer semestre IGE ED ► Desarrollo humano IGE ED ► Inscribirme en este curso ► Opciones de inscripción

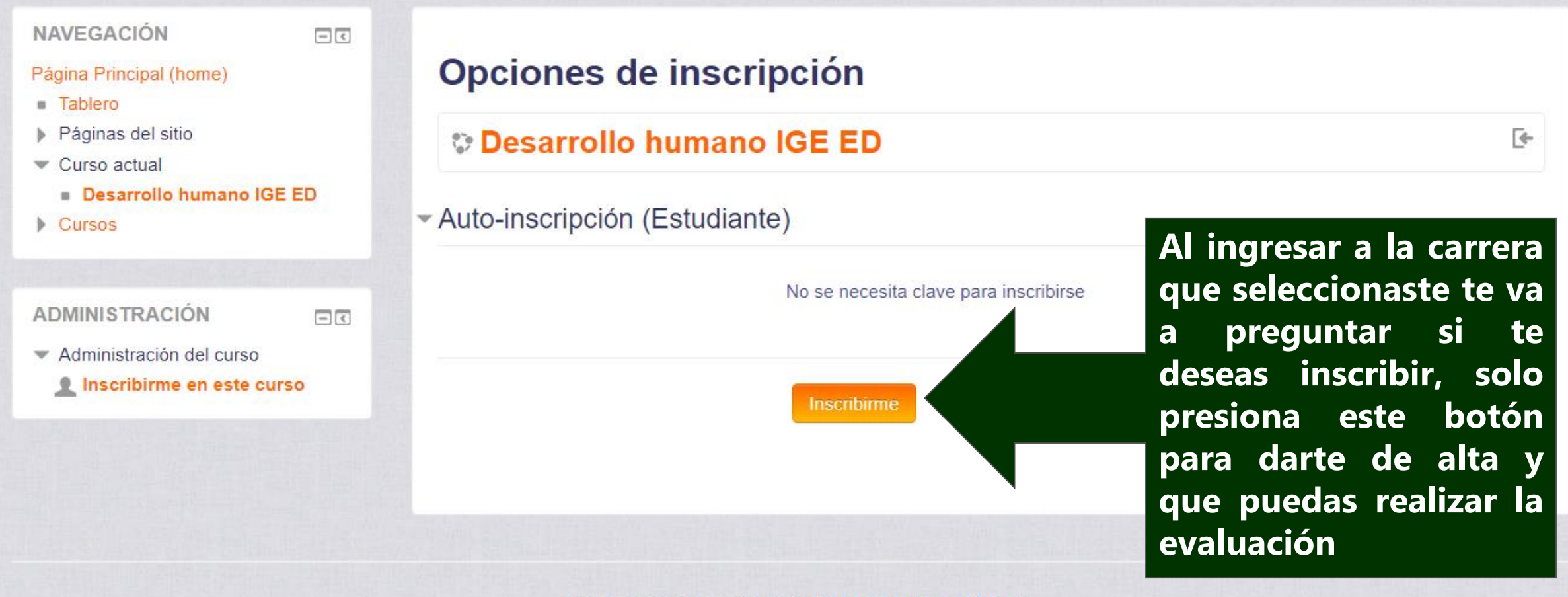

Usted ha iniciado sesión como Estudiante Alumno (Salir) Desarrollo humano IGE ED

Usuarios
 Filtros

Reportes
 Calificaciones

Insignias

Copia de respaldo
 Restaurar
 Importar
 Publicar
 Reiniciar

Banco de preguntas

Configuración del Libro de Calificaciones

Activar edición

#### Evaluación Diagnostica nuevo ingreso Gestión Empresarial

Página Principal (home) 🕨 Cursos 🕨 Evaluación Diagnostica Nuevo Ingreso 🕨 Ing. Gestión Empresarial 🕨 Evaluación Diagnostica nuevo ingreso Gestión Empre...

| Foro Dudas / Comentarios | BUSCAR EN FOROS                                                                                                    |
|--------------------------|----------------------------------------------------------------------------------------------------|
| Habilidades Verbales     | EVENTOS PRÓXIMOS<br>No hay eventos próximos<br>Ir al calendario<br>Nuevo evento                                                                                                    |
| Habilidades Matematicas  | ACTIVIDAD RECIENTE                                                                                                    |
|                          | <ul> <li>Foro Dudas / Comentarios</li> <li>Habilidades Verbales</li> <li>Examen Habilidades Verbales</li> <li>Habilidades Matematicas</li> <li>Examen Habilidades Matematicas</li> </ul> |

Listo !!!!, ya quedaste inscrit@ para que realices las evaluaciones correspondientes, puedes seleccionar cualquiera de las dos para empezar y sigue las indicaciones que en cada uno te aparecerán